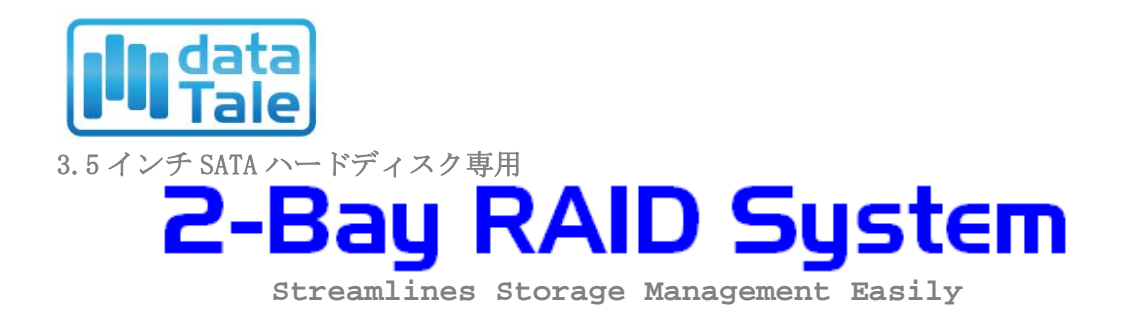

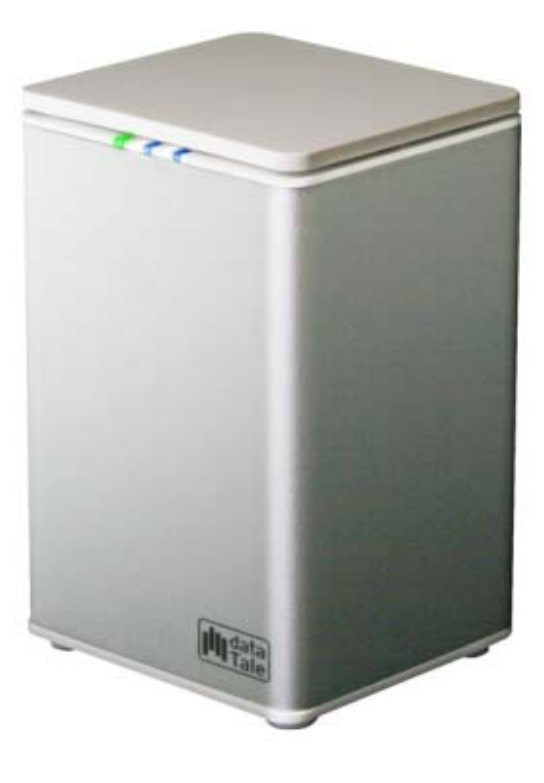

*USB2.0 eSATA FireWire 400 FireWire 800* 

ユーザーズマニュアル

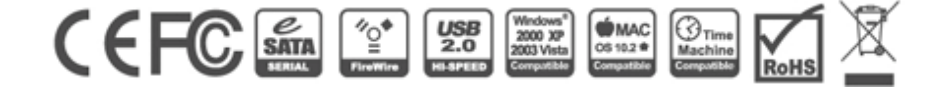

Data Watch Technologies Co., Ltd. / Onnto Corporation

# 目次

| <b>概要</b><br>著作権<br>告示と分類<br>お問い合わせ                                                                     | <b>4</b><br>4<br>4           |
|----------------------------------------------------------------------------------------------------|------------------------------|
| <b>はじめに</b><br>特徴<br>動作環境.<br><i>PC</i><br><i>MAC.</i><br>オプション・アクセサリ (別売)<br>パッケージ内容.                  | 6<br>7<br>7<br>7<br>7<br>8   |
| <b>製品外観</b><br>前面<br>背面<br>上部とカバー                                                                       | <b>9</b><br>9<br>9           |
| RAID システムにおけるハードディスクの挿入と交換1                                                                             | .1                           |
| コンピューターとの接続1<br>複数機器の接続                                                                                 | . <b>7</b><br>20             |
| RAID モード       2         RAID 0 (STRIPING)       2         RAID 1 (ミラーリング)       2         JBOD       2 | 22<br>23<br>23               |
| <b>RAID モードの設定(手動)</b>                                                                                  | 2 <b>5</b><br>26             |
| ハードディスクドライブスロット番号2                                                                                      | :7                           |
| ハードディスクの割り当て                                                                                            | 28<br>28<br>28<br>28         |
| 安全な取り外し                                                                                                 | 29                           |
| 外付けデバイスからのシステム起動                                                                                        | ; <b>0</b><br>30<br>30<br>30 |
| ESAIA FUI EAFRESS ルートの等八 へ別元品/                                                                          | 9 <b>1</b><br>81             |

| 機器の取り付け            | 31 |
|--------------------|----|
| ドライバのインストール        | 32 |
| ドライバの認証            | 32 |
| Mac OS:            | 32 |
| Windows OS:        | 32 |
| Windows 2003 と XP: | 33 |
| Windows 2000:      | 33 |
| Q&A                | 34 |
| 一般                 | 34 |
| ハードディスクの容量         | 34 |
| ハードディスク容量の違い       | 35 |
| ハードディスクの割り当て       | 35 |
| RAID 0             | 35 |
| JBOD               | 36 |
| 付録:仕様              | 37 |

### 概要

### 著作権

本書は ONNTO CORPORATION の著作物です。したがって、本書の一部または全部を 無断で複製、複写、転載することは法律で禁止されています。

このマニュアルで提供される製品仕様、デザインなどを予告せず変更する 場合があります。内容には万全を期しておりますが、誤記、記載漏れなどがあり ましたら、弊社までご連絡ください。

### 告示と分類

#### FCC-B クラス機器の無線周波障害に関して

このデバイスは、FCC(連邦通信委員会)規則パート15に準拠しています。この 装置の動作は、以下の2つの条件に準拠します。

この装置は、無線周波障害を引き起こしてはならない。 この装置は、あらゆる無線周波障害に対して対応できなければならない。これに は、望ましくない動作を引き起こす可能性のある無線周波障害も含む。

この装置は、FCC 規則パート 15 のクラス B デジタル機器に対する制限に 準拠することが試験により確認されています。これらの制限は、装置が商業環境 下で使用される際に有害な無線周波障害に対して十分な保護を提供することを目 的としています。この装置は無線周波エネルギーを発生、使用ならびに放射する ものであり、指示マニュアルの記述に従って設置および使用しなければ、無線周 波障害によって無線通信を妨害する可能性があります。

### お問い合わせ

本製品に関するお問い合わせは、ウェブサイトより受け付けております。また、 ウェブサイトの「製品 FAQ」よりよくある事例をご確認いただけます。

#### ONNTO Corporation / Data Watch Technologies Co., Ltd.

3F, No. 60, Lane 321, Yang Guang St., Nei Hu, Taipei 114 Taiwan Tel: +886-2-8797-8868 Fax: +886-2-8797-4801 Email: <u>question@onnto.com.tw</u> / <u>question@datawatchtech.com</u> Web: <u>http://www.onnto.com</u> / <u>http://www.datawatchtech.com</u>

# ⚠ 使用上の注意

- ◆ RAID ケースの主要回路基板は、静電気の影響を受けやすい部品です。本 製品やコンピュータを含む接続機器に対する電気的な損傷を防止するため、 適切なアース接続によって静電気を逃がす必要があります。本製品は常に 平らな面にしっかりと置き、使用中に急激な動きや振動、衝撃などを与え ないようにしてください。
- ◆本製品使用の際は、周辺機器やパソコンメーカーの提示する警告、注意事 項等を守って下さい。
- ◆ 本体を濡らしたり、濡れた手でさわらないでください。
- ◆本製品を強い電磁波を発する機器(携帯電話など)、高圧機器(ドライヤー など)、熱を発する物(ストーブなど)のそばに置かないでください。また、直射日光の当たる場所、湿気やホコリが多い場所には置かないでください。
- ◆ご使用のコンピューターによっては、新たにインターフェイスを取り付ける必要があるものもあります。
- ◆ご自分で改造、修理、分解をしないでください。感電、火災、やけど、故障などの原因となることがあります。
- 通気口をふさがないでください。適切な熱排気が行われないと、オーバー ヒートにより故障の原因となります。
- ◆ 環境保護の観点から、本製品を使用中でないときは、電源プラグを抜いて ください。
- ◆ ケーブル類は本製品に付属しているものをお使いください。

### はじめに

DataTale3.5 インチ SATA ハードディスク 2 ベイ RAID システム(以下、本製品と 呼びます)をご購入いただきありがとうございます。本製品は大きな容量と最新 の RAID システムを提供するハードウェア RAID ユニットです。RAID モードスイ ッチで、簡単に RAID 0(ストライピング)、RAID 1(ミラーリング)と JBOD(Just Bunch Of Disks)に設定できます。

ご使用前に、本マニュアルをよくお読みください。取り扱いを誤ると、本製
 品、接続された機器類を破損することがあります。

¥FireWire は IEEE1394、i. Link と表示されることもあります。

#### 特徴

- 🔸 SATA II および、SATA1.0 、SATA1.0a のハードディスクに対応
- 🔸 eSATA、USB2.0、FireWire400、FireWire800 ポート搭載
- ♣ RAID 0 (ストライピング)、RAID 1 (ミラーリング)、JBOD (Just a Bunch Of Disks)の3つの RAID レベルを選択可能
- ↓ スイッチひとつで簡単に RAID レベルを設定
- ↓ ソフトウェア不要で簡単操作
- ↓ LED ランプでシステムの状態を表示
- ↓ 締め過ぎ防止機構付ネジでハードディスクへのダメージを予防
- ↓ SmartGuider とユーザーフレンドリーな設計で、簡単にハードディスクを 取替え
- ▲ アルミキャビネットで効果的な熱発散
- ↓ 静かなファンと計算されたメカデザインが最適なエアフローを実現
- 📥 ホットプラグとホットスワップに対応
- ↓ オンライン、オフライン両方のリビルド(再構築、復旧)対応

×本製品を使用中にデータが破壊、消失した場合でも、データの保証は一切で きません。あらかじめご了承ください

SmartGuider はハードディスクケースのこれまでのトレーや付属品に代わるものとしてデザインされました。拡張ハンドルと締め過ぎ防止機構付きネジで 誰でも簡単に設置が可能。ドライバーでハンドルをハードディスクにつけるだけです。これにより、ハードディスクの本製品への着脱が簡単にできます。

### 動作環境

本製品をご使用なるためには以下のパソコン環境が必要です。

### РС

- ↓ 266MHz 以上の CPU (Windows Vista の場合は、800MHz 以上が必要です)
- ↓ 64MBの RAM (Windows Vistaの場合は 512MB 以上の RAM が必要です)
- 🖶 Microsoft Windows 2000, XP, 2003, Vista
- ↓ 利用可能な eSATA ポート、USB 2.0 ポート、FireWire400 ポートもしくは、 FireWire800 ポート (モデルにより異なります)

#### MAC

- 🔸 Macintosh PowerPC、もしくは Intel Core Duo プロセッサ
- **↓** 64MBの RAM (Mac OS X 10.4 の場合は 256MB 以上の RAM が必要です)
- ♣ Mac OS 10.2 かそれ以上(PowerPC)、または Mac OS X 10.4 かそれ以上 (Intel)
- ↓ 利用可能な eSATA ポート、USB 2.0 ポート、FireWire400 ポートもしくは、 FireWire800 ポート (モデルにより異なります)

### オプション・アクセサリ(別売)

🜲 eSATA PCI, PCI-X、PCI-Express Card

### パッケージ内容

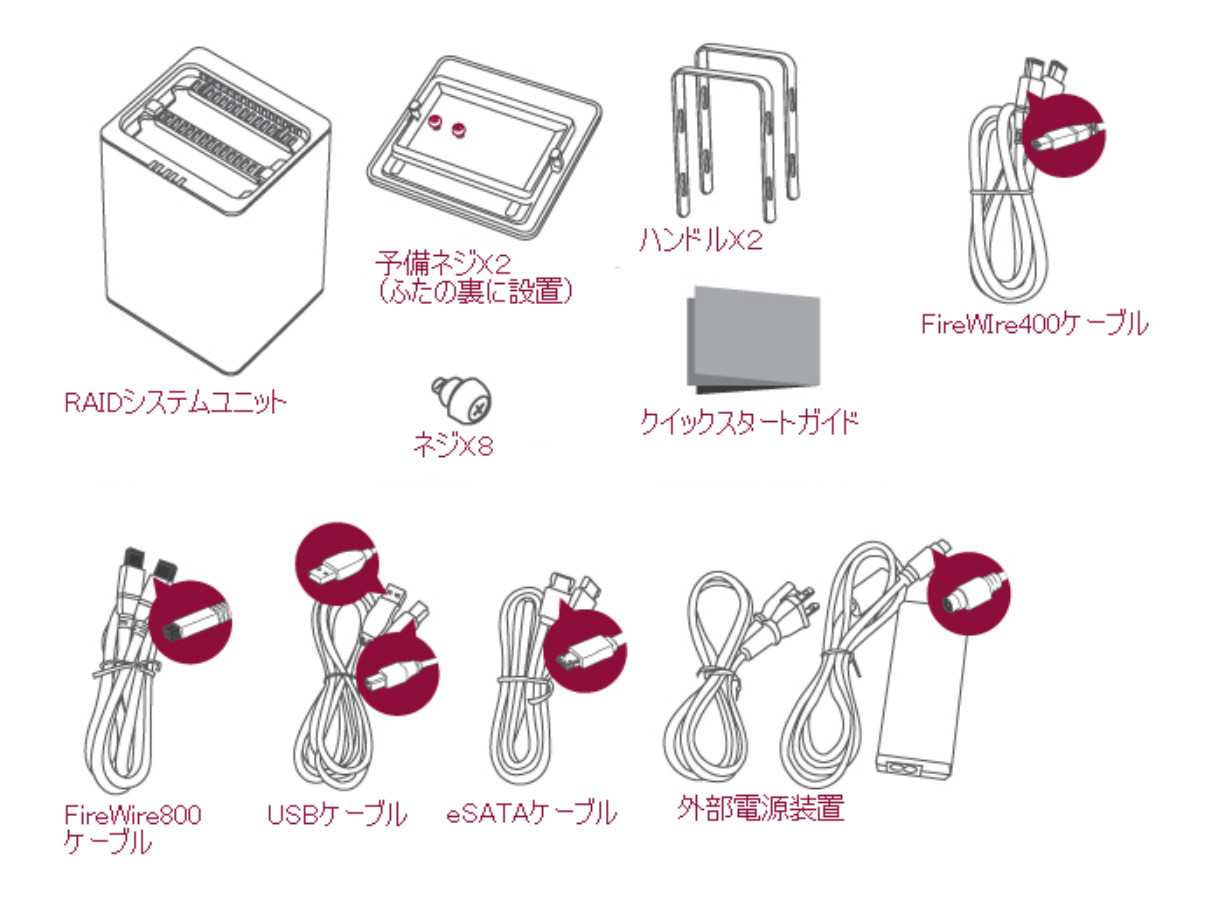

◆ 万一、製品を返却するときのために、付属品、パッケージ等は保存して置いてください。それぞれのモデルで内容物は異なります。

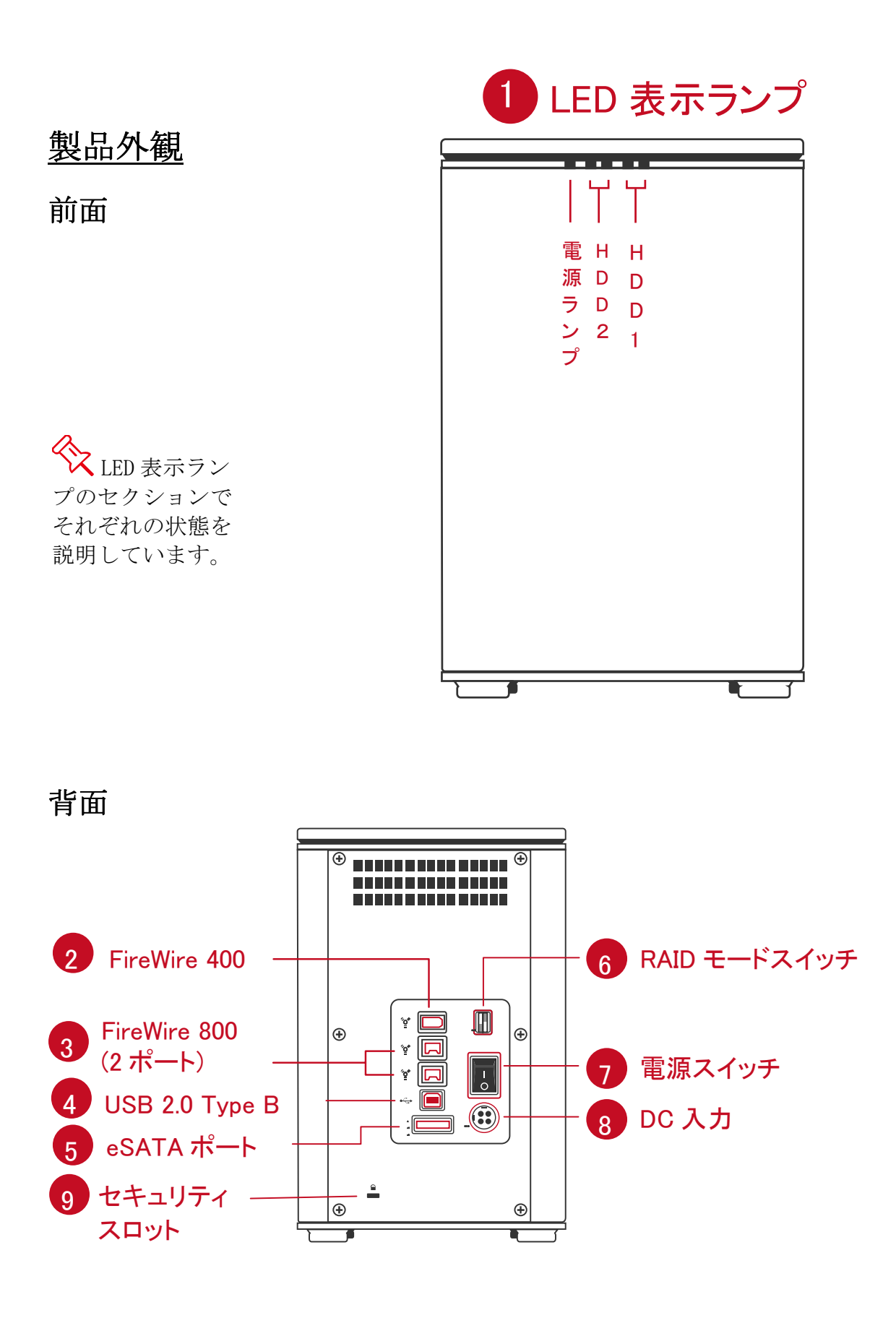

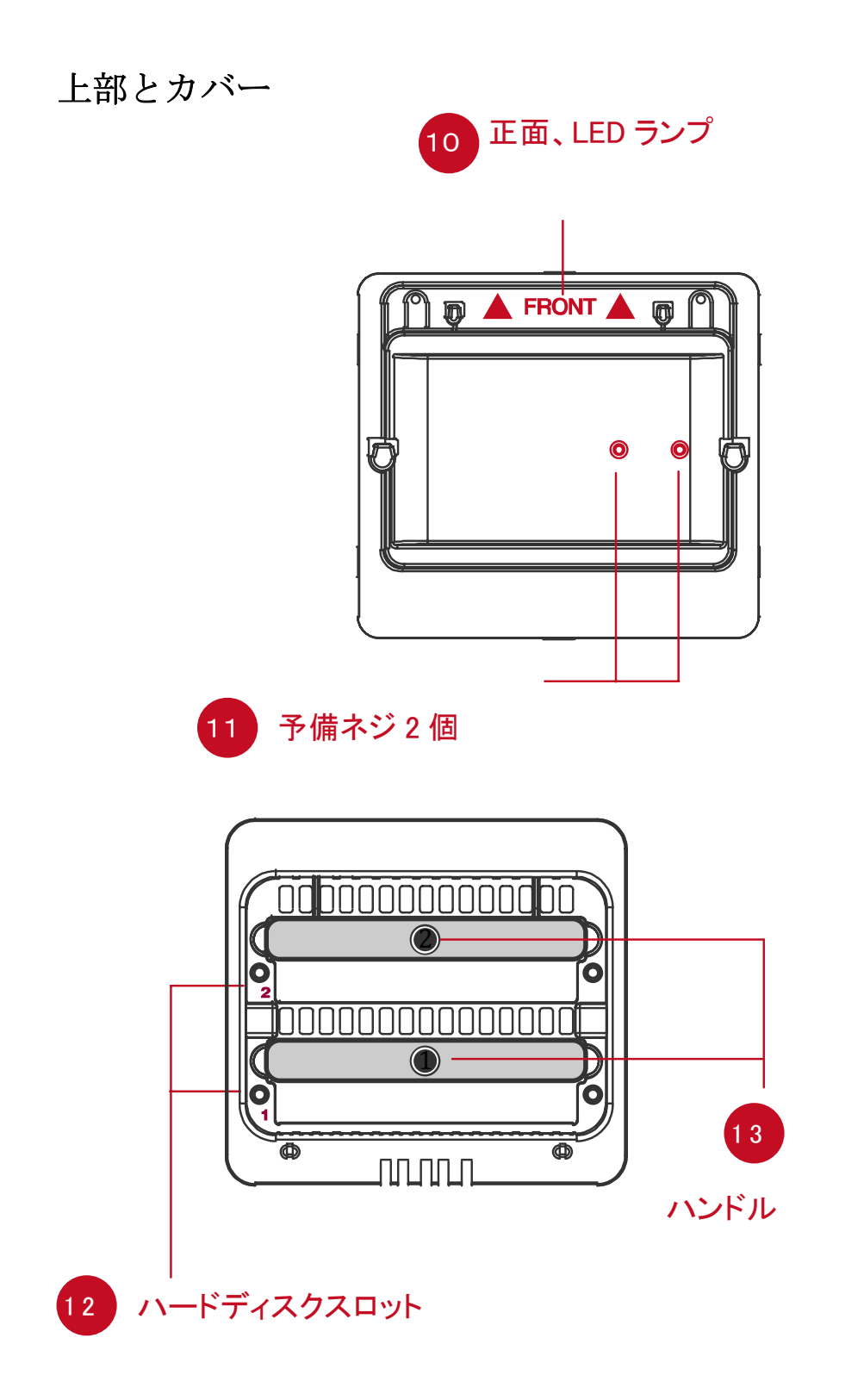

# RAID システムにおけるハードディスクの挿入と交換

1. 本製品を正面が前に来るように置きます。親指で手前から押し出すようにス ライドさせます。

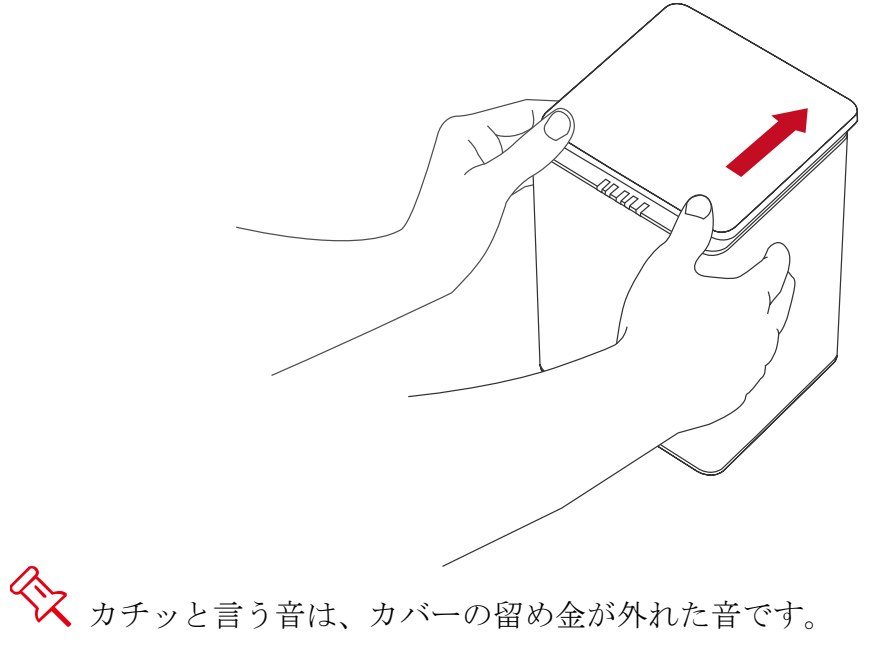

2. カバーをはずすとハードディスクスロットが見えます。SmartGuider(ハンドル)とネジをパッケージから取り出します。

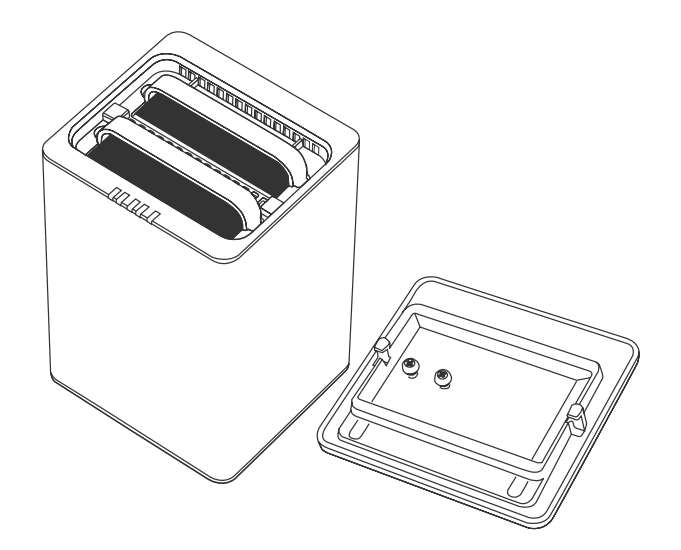

(ハードディスクに SmartGuider を取り付ける)

3. ハードディスクを金属カバーの面を上に、インターフェイスが左に来るよう にします。

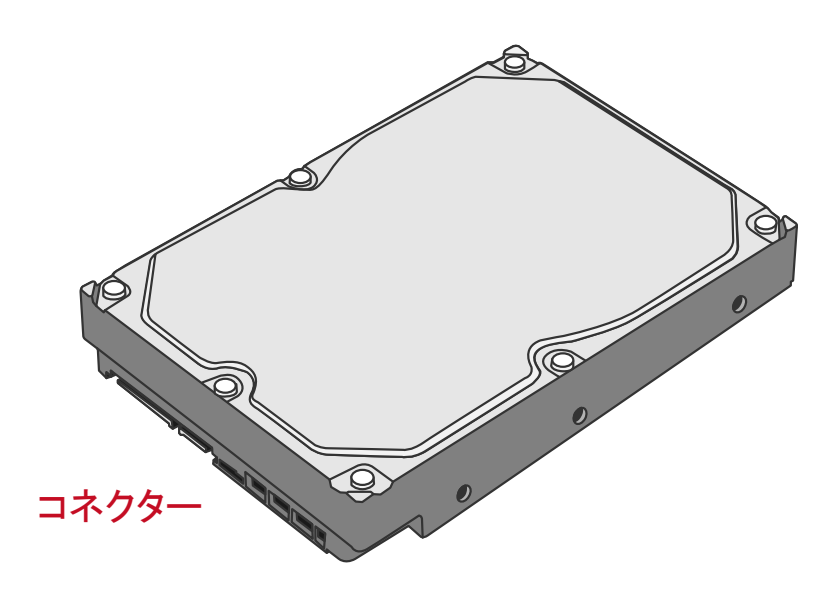

4. SmartGuider を下図のようにコネクタと反対側に設置、ネジ穴を合わせます。

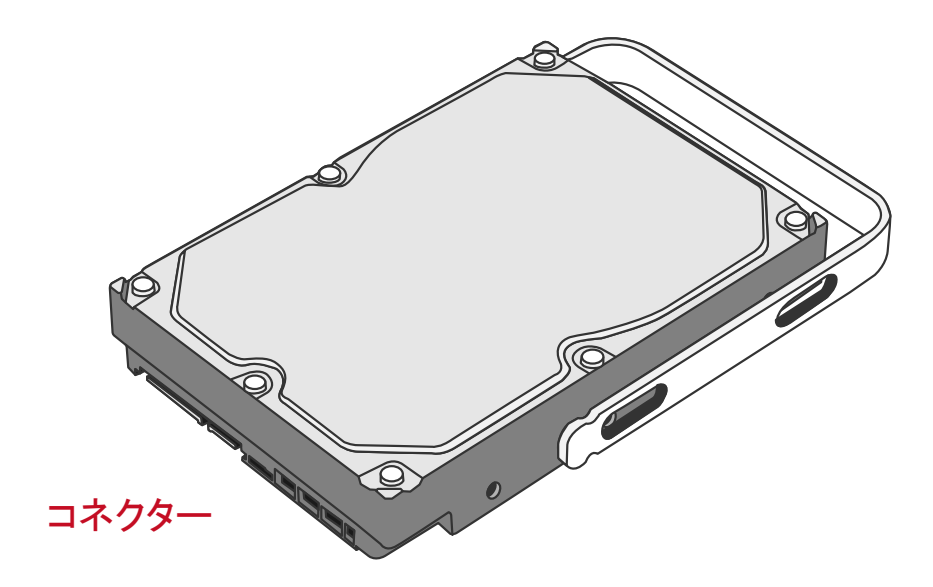

5. ネジを左側を先に、二つとも締めます。

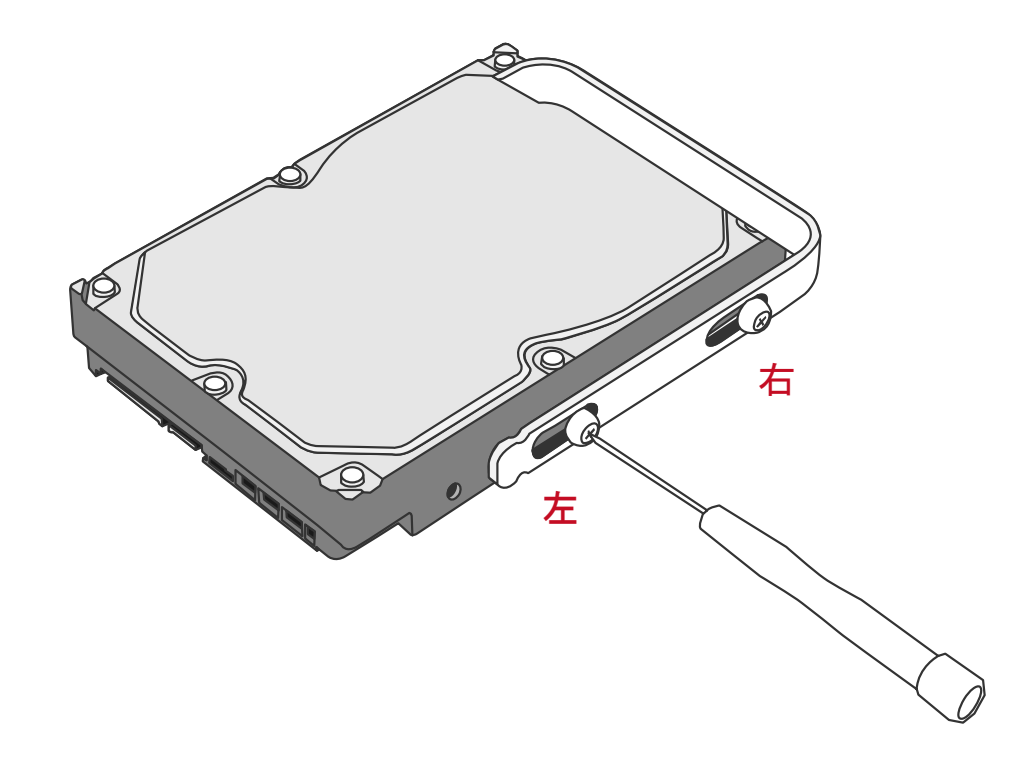

6. 今度は、ハードディスクを裏返します。

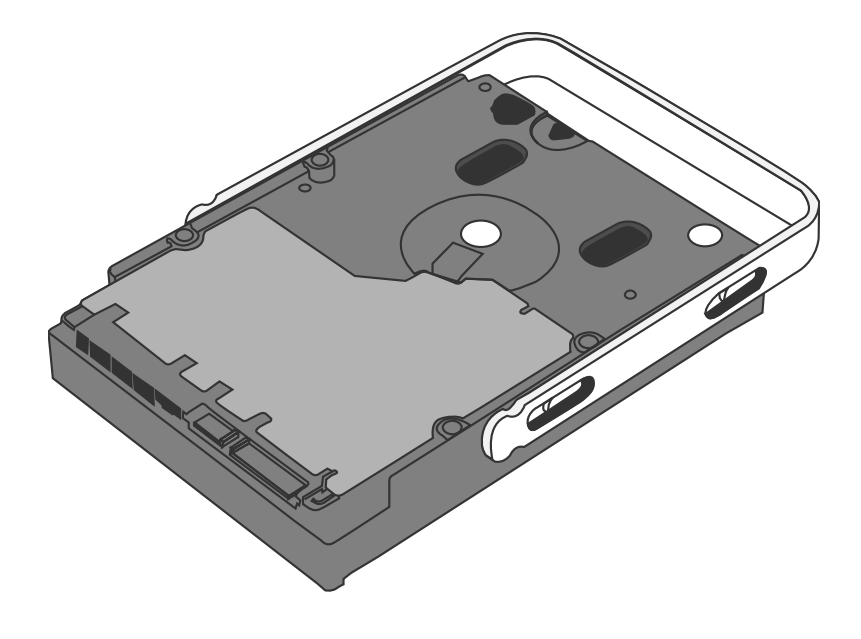

7. 先ほどと同じように、左のほうを先に、二つともネジを締めます。

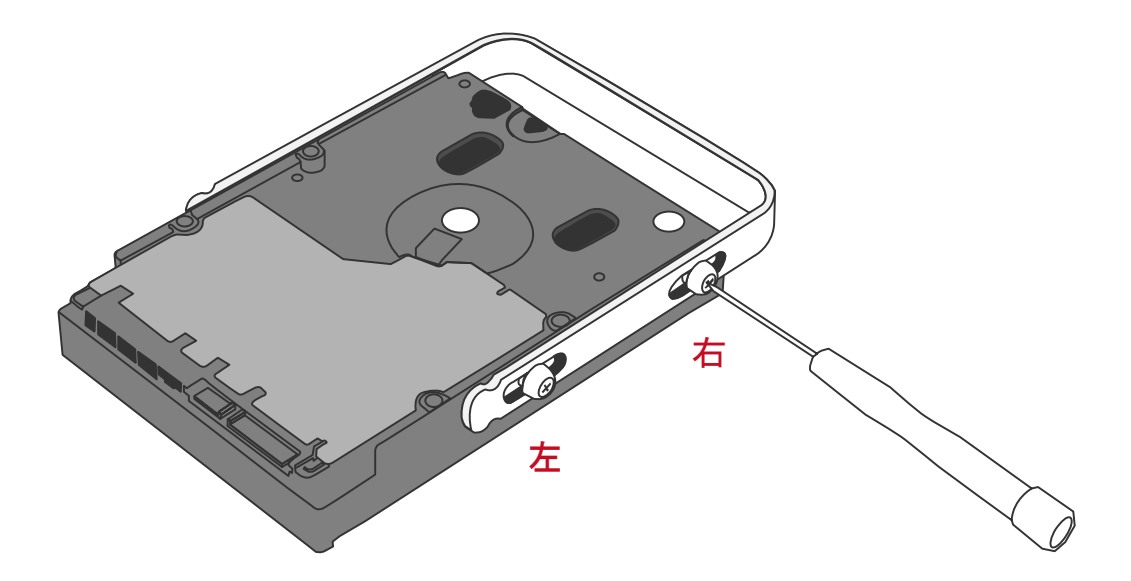

8. 最後に、SmartGuider がスムーズに上下するか確認します。もうひとつのハードディスクも同様にします。

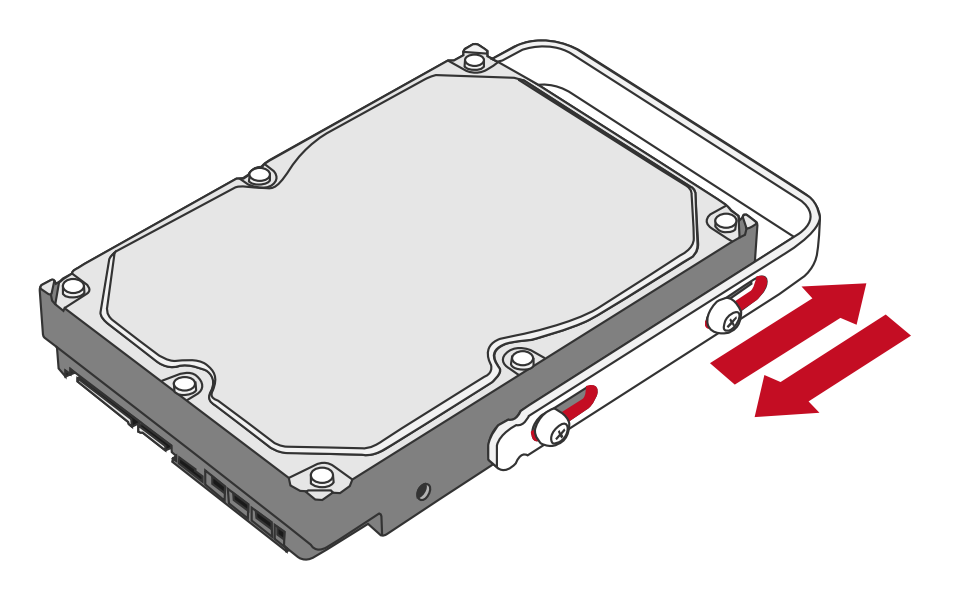

総応した「おけんです」 総体のでは「おいた」 総体のでは、 SmartGuiderが 滑らかに動くよう にできています。 9. ハードディスクの金属カバー面が正面に来るよう持ち、まっすぐ挿入します。

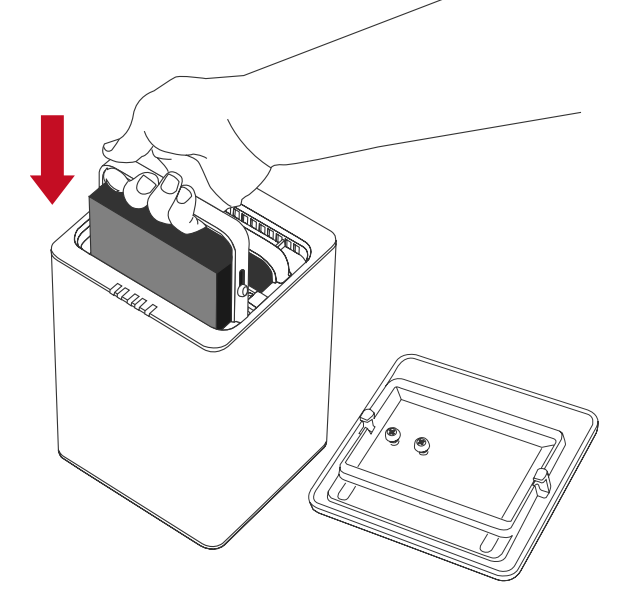

反対に入れようとすると、SmartGuiderにより引っかかり挿入できないようになっています。

10. ガイドレールに沿ってハードディスクを挿入、ガチッと音がするまで差し込みます。もうひとつのハードディスクも同様にします。

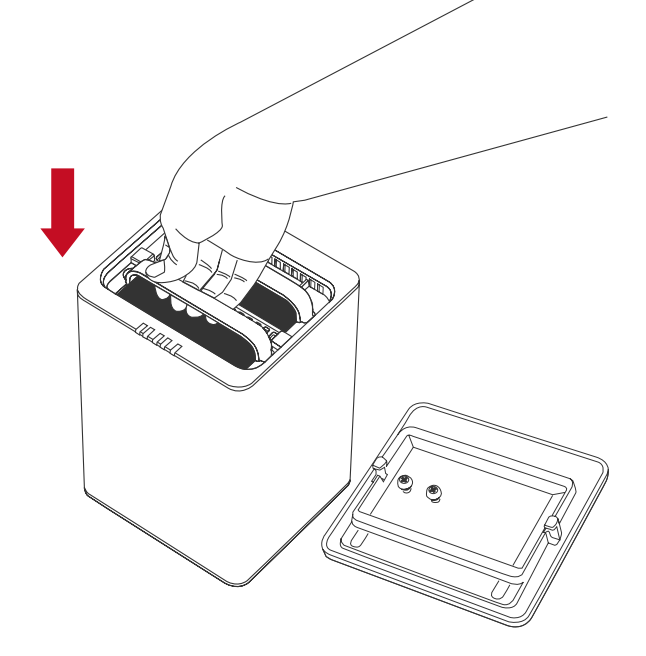

☆ ガチッと音がするまで、しっかりハードディスクを挿入してください。

11. カバーをはずしたときと反対の要領で、カバーを手前にスライドさせて、ふたをします。

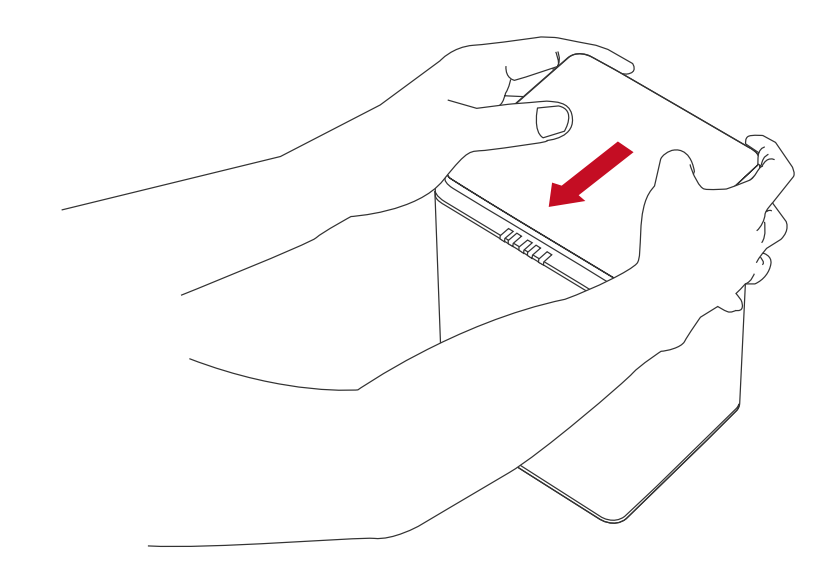

☆ カチッと音がするのは、留め金がきっちり固定されたということです。

12. これで準備は完了です。コンピューターに接続できます。

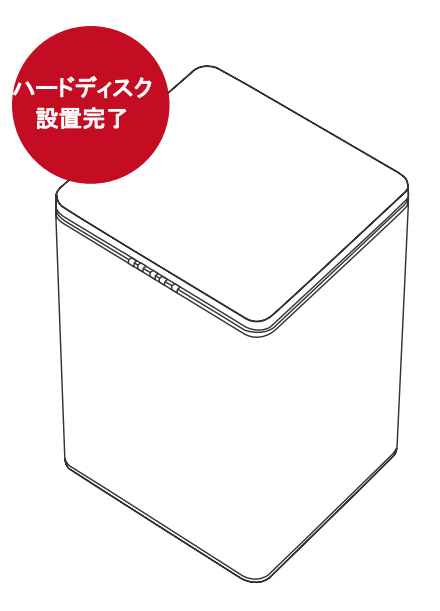

# コンピューターとの接続

下記の手順で本製品をコンピュータに接続します。

本製品はいずれかのインターフェイスひとつでコンピューターに接続します。複数のインターフェースでの接続はできません。同時に複数のインターフェ イスで接続した場合は、コンピューターが本製品を認識しません。

1. AC アダプターを接続します。

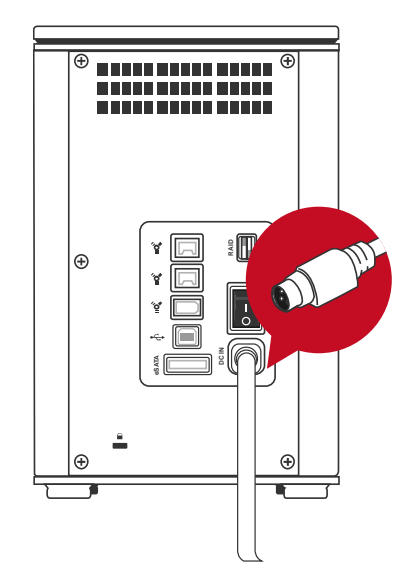

2. USB2.0、eSATA、FireWire400、FireWire800、いずれかのケーブルを本製品と コンピューター双方をつなぎます。

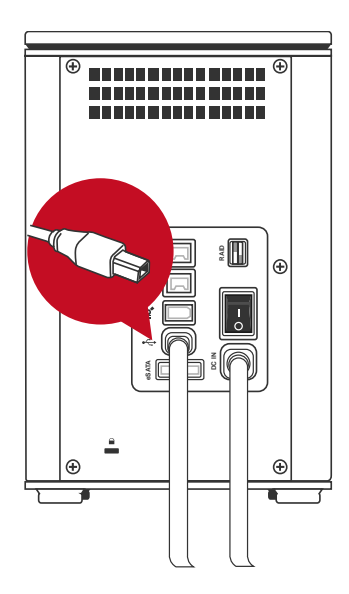

◇
 ◇
 ◇
 ◇
 ◇
 ◇
 ◇
 ◇
 ◇
 ◇
 ◇
 ◇
 ◇
 ◇
 ◇
 ◇
 ◇
 ◇
 ◇
 ◇
 ◇
 ◇
 ◇
 ◇
 ◇
 ◇
 ◇
 ◇
 ◇
 ◇
 ◇
 ◇
 ◇
 ◇
 ◇
 ◇
 ◇
 ◇
 ◇
 ◇
 ◇
 ◇
 ◇
 ◇
 ◇
 ◇
 ◇
 ◇
 ◇
 ◇
 ◇
 ◇
 ◇
 ◇
 ◇
 ◇
 ◇
 ◇
 ◇
 ◇
 ◇
 ◇
 ◇
 ◇
 ◇
 ◇
 ◇
 ◇
 ◇
 ◇
 ◇
 ◇
 ◇
 ◇
 ◇
 ◇
 ◇
 ◇
 ◇
 ◇
 ◇
 ◇
 ◇
 ◇
 ◇
 ◇
 ◇
 ◇
 ◇
 ◇
 ◇
 ◇
 ◇
 ◇
 ◇
 ◇
 ◇
 ◇
 ◇
 ◇
 ◇
 ◇
 ◇
 ◇
 ◇
 ◇
 ◇
 ◇
 ◇
 ◇
 ◇
 ◇
 ◇
 ◇
 ◇
 ◇
 ◇
 ◇
 ◇
 ◇
 ◇
 ◇
 ◇
 ◇
 ◇
 ◇
 ◇
 ◇
 ◇
 ◇
 ◇
 ◇
 ◇
 ◇
 ◇
 ◇
 ◇
 ◇
 ◇
 ◇
 ◇
 ◇
 ◇
 ◇
 ◇
 ◇
 ◇
 ◇
 ◇
 ◇
 ◇
 ◇
 ◇
 ◇
 ◇
 ◇
 ◇
 ◇
 ◇
 ◇
 ◇
 ◇
 ◇
 ◇
 ◇
 ◇
 ◇
 ◇
 ◇
 ◇
 ◇
 ◇
 ◇
 ◇
 ◇
 ◇
 ◇
 ◇
 ◇
 ◇
 ◇
 ◇
 ◇
 ◇
 ◇
 ◇
 ◇
 ◇
 ◇
 ◇
 ◇
 ◇
 ◇
 ◇
 ◇
 ◇
 ◇
 ◇
 ◇
 ◇
 ◇
 ◇
 ◇
 ◇
 ◇
 ◇
 ◇
 ◇
 ◇
 ◇
 ◇
 ◇
 ◇
 ◇
 ◇
 ◇
 ◇
 ◇
 ◇
 ◇
 ◇
 ◇
 ◇
 ◇
 ◇
 ◇
 ◇
 ◇
 ◇
 ◇
 ◇
 ◇
 ◇
 ◇
 ◇
 ◇
 ◇
 ◇
 ◇
 ◇
 ◇
 ◇
 ◇
 ◇
 ◇
 ◇
 ◇
 ◇
 ◇
 ◇
 ◇
 ◇
 ◇
 ◇
 ◇
 ◇
 ◇
 ◇
 ◇
 ◇
 ◇
 ◇
 ◇
 ◇
 ◇
 ◇
 ◇
 ◇
 ◇
 ◇
 ◇
 ◇
 ◇
 ◇
 ◇
 ◇
 ◇
 ◇
 ◇
 ◇
 ◇
 ◇
 ◇
 ◇
 ◇
 ◇
 ◇
 ◇
 ◇
 ◇
 ◇
 ◇
 ◇
 ◇
 ◇
 ◇
 ◇
 ◇
 ◇
 ◇
 ◇
 ◇
 ◇
 ◇
 ◇
 ◇
 ◇
 ◇
 ◇
 ◇
 ◇
 ◇
 ◇
 ◇
 ◇
 ◇
 ◇
 ◇
 ◇
 ◇
 ◇
 ◇
 ◇
 ◇
 ◇
 ◇
 ◇
 ◇
 ◇
 ◇
 ◇
 ◇
 ◇
 ◇
 ◇
 ◇
 ◇
 ◇
 ◇
 ◇

3. 電源スイッチをオンにします。

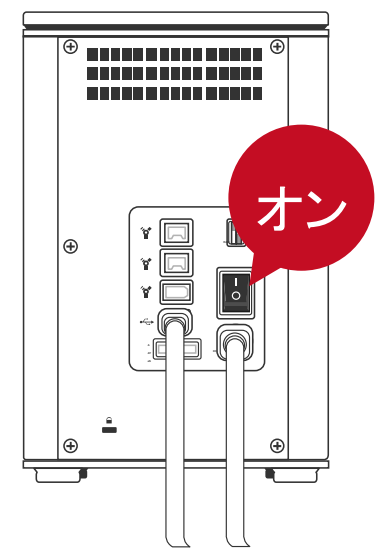

4. 接続されると、電源 LED が緑色に光り、HDD LED が白色に 15 秒ほど点滅しま す。ハードディスクが本製品の中に設置されている場合は、その後 HDD LED が点灯状態になります。ハードディスクが入っていない場合は、点滅後に HDD LED は消えます。

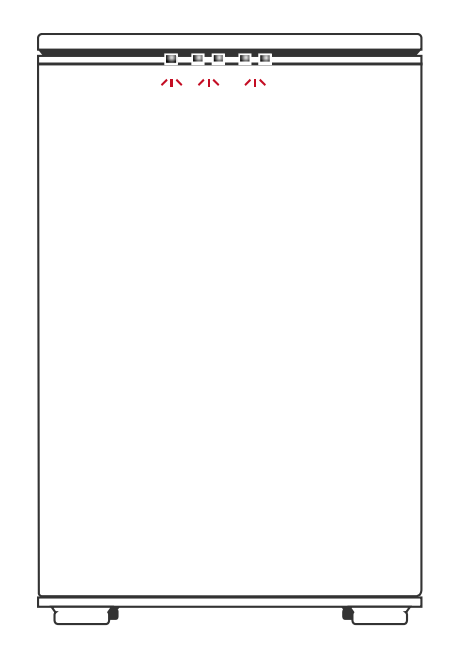

5. これで RAID システムを使う準備ができました。

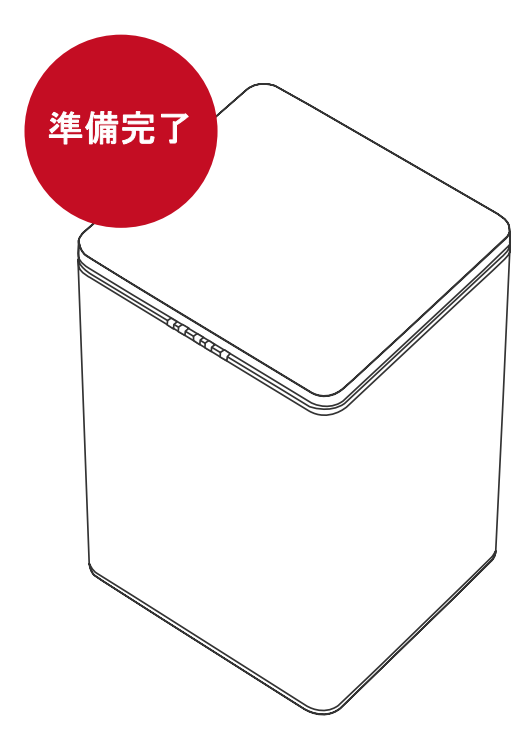

交 互換性の問題から、eSATAで接続する場合はSilicon Image 社製の eSATA ホストコントローラを使用することを推奨します。

### 複数機器の接続

本製品はデイジーチェーンに対応していますので、FireWire400/800 でほかのデ ジタル機器(デジタルビデオカメラ、ほかのハードディスク、DVD 機器など)と 接続できます。この機能を利用するには、同じインターフェイスで接続する必要 があります。複数の異なるインターフェイスで接続した場合は、コンピューター が機器を認識できません。また、異なるインターフェイス(たとえば、 FireWire400 と FireWire800)で接続した場合、速度は遅いほう(ここでは FireWire400)の転送速度となります。

◆ eSATA、USB での接続ではデイジーチェーンは利用できません。

### RAIDモード

RAID とは複数のハードディスクをひとつのハードディスクと見なし、データを 分散させてスピードを向上させたり、コピーを作って安全性を向上させたりする システムです。ハードディスクの組み合わせ、運用方法によって RAID レベル (モード)が決められています。本製品では2台のハードディスクを使用して RAID を構築します。

RAID モードを変更する前に、これまで使っていたハードディスクのパーティションを削除することを推奨します。

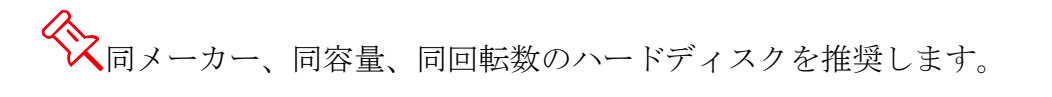

### RAID 0 (Striping)

RAID 0 (ストライピング)はパフォーマンス重視のタイプです。複数のハードディスクを論理的なひとつのドライブと見なします。OS 上ではひとつのドライブ のして認識されます。 データを複数のハードディスクに分散して同時に書き込みするため、アクセス速度が飛躍的に向上します。

このモードでは、異なるサイズのハードディスク用いることができますが、総容 量は小さいほうのディスクが採用されます。例えば、750GB と 500GB のハードデ ィスクで RAID 0 を構成すると、トータルの容量は 1TB となります。RAID 0 では、 スピードは上がりますが、データを保護する仕組みがないため、重要なデータの 保存には向きません。

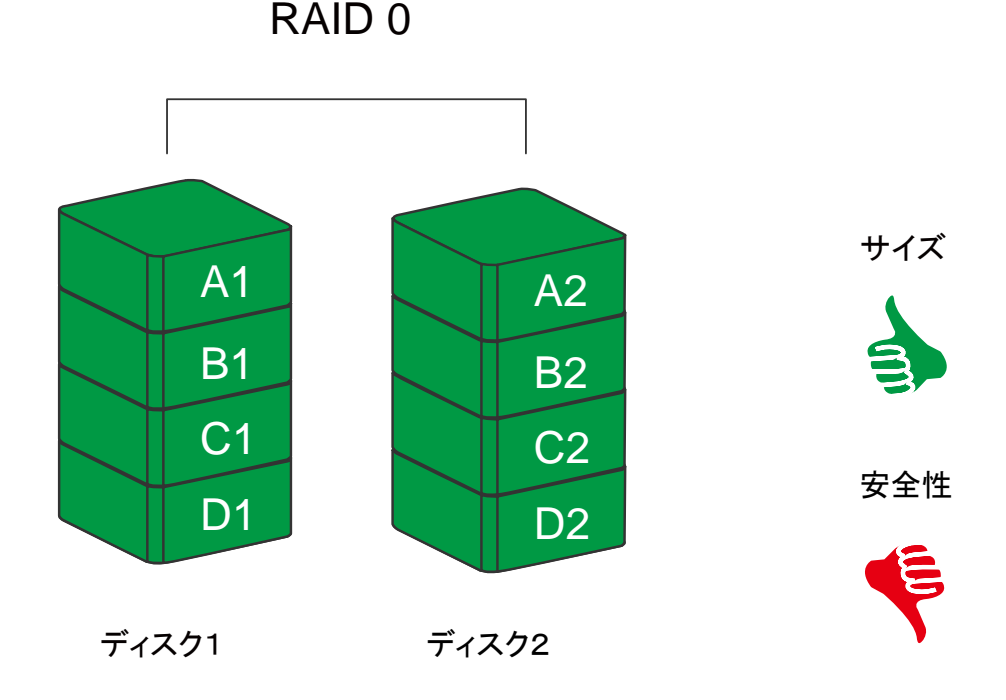

RAID 0モードでは、分散してデータを保存しているため、構成するハード ディスクが一台でも故障すると、すべてのデータが読み出せなくなります。

**X** RAID 0 モードをご利用の際は、ホットスワップは行わないで下さい。すべてのデータを失う可能性があります。

### RAID 1 (ミラーリング)

ミラーリング(RAID 1)は二つ以上のハードディスクからなり、同じデータをふた つ作成します。このモードでは二つのディスクに同時に書き込みます。よって、 ドライブのトータル容量は構成するハードディスクの少ないほうが採用されます。 例えば、500GB+500GBで構成する場合のトータル容量は500GBです。ひとつの ハードディスクが故障しても、バックアップがあるためそのまま使い続けること ができます。アクセス速度はその他の RAID モードと比較すると遅くなります。

リビルド(再構築、復旧)をするときは、先に挿入されていたほうのハードディス クをオリジナルとしバックアップを作成します。もともとのハードディスクのバ ックアップを作成する場合は、必ずバックアップ元のハードディスクを先に挿入 してください。システムがハードディスクが認識したら、もうひとつのハードデ ィスク (バックアップ先)を挿入してください。自動的にリビルドが始まると、 HDD LED が点滅します。

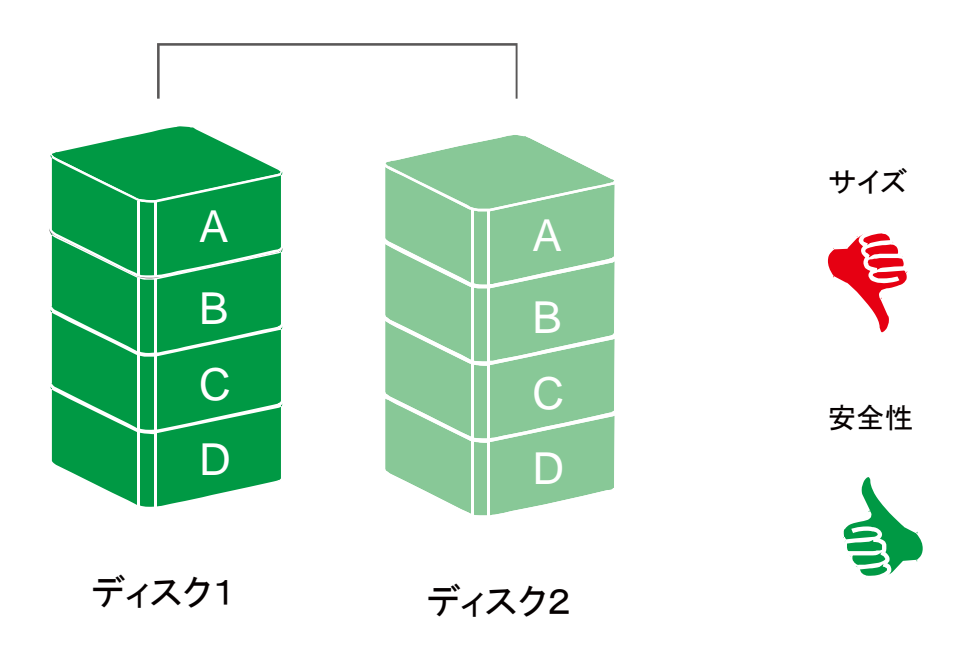

RAID 1

ミラーリングモードではひとつのハードディスクが故障しても、もうひとつのバックアップがあるのでそのまま使い続けることができます。しかし、リビルド中にバックアップ元ディスクが不具合を起こすと、データの復旧は不可能です。

◆ リビルド中にディスクの抜き差しをしないでください。データを失います。

### JBOD

RAIDを構築しないで、それぞれを個別のドライブとして扱う方式です。それぞれのハードディスクがひとつのドライブとして認識され、動作します。

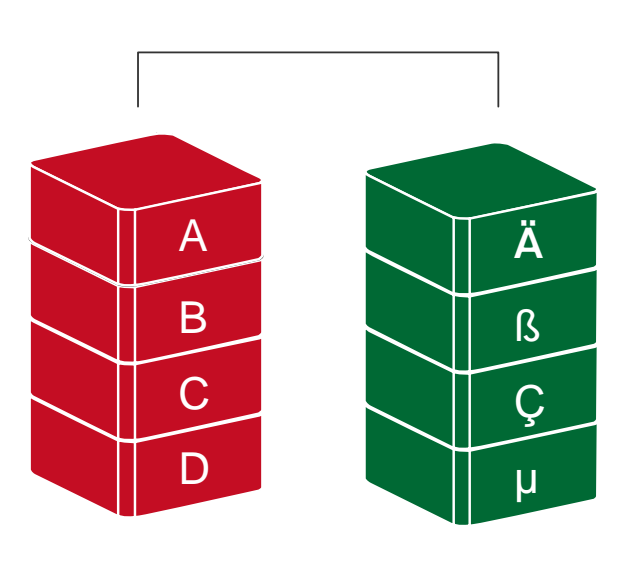

**JBOD** 

ディスク1

ディスク2

チップセットの制限で、JBOD モードの際はホットスワップは利用できません。ハードディスクを抜き差しはケース電源を切ってから行ってください。

eSATA 接続では JBOD モードは利用できません。JBOD モードは USB、 FireWire のみで利用可能です。

チップセットの仕様により、一台のハードディスクを JBOD モードでご利用の場合は、HDD 2のスロットにハードディスクをさしてください。

# <u>RAID モードの設定(手動)</u>

RAID モード(レベル)を変更すると、ハードディスクの内容がすべて消去されます。データが記録されている場合は、RAID レベルを変更する前にバックアップを取ってください。

1. RAID システムの電源をオフにします。

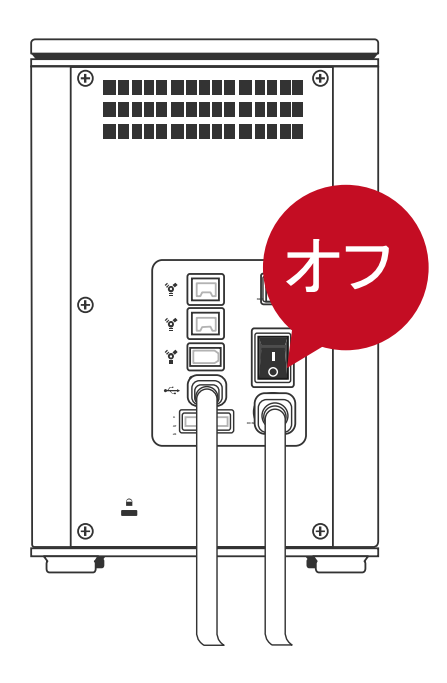

2. 小型のマイナスドライバーを使い、RAID スイッチを操作します。

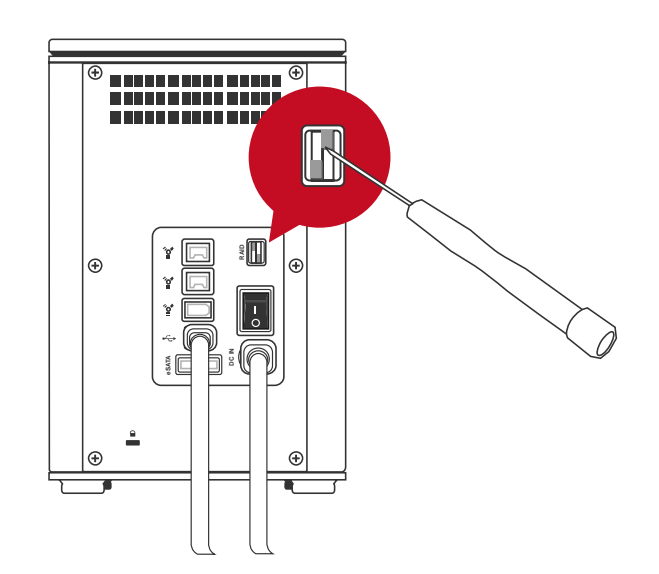

3. RAID モードを設定したら、電源をオンにします。

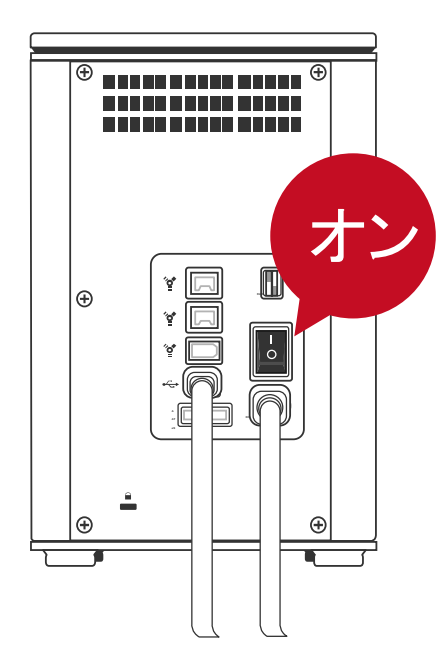

☆ RAID モードを設定、変更するときは必ず、システムの電源をオフにしてく
ださい。

RAID スイッチ

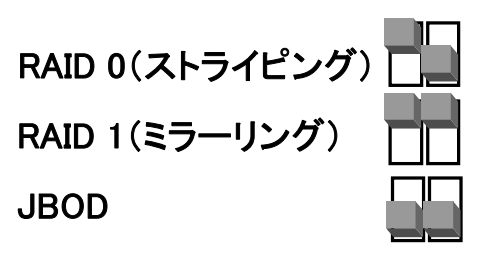

# <u>ハードディスクドライブスロット番号</u>

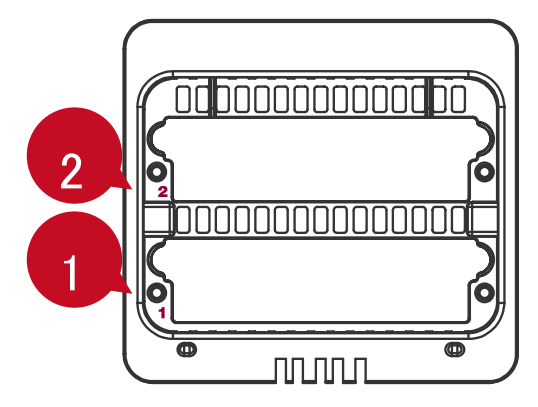

# <u>ハードディスクの割り当て</u>

ハードディスクの位置割り当てを明確にするため、パッケージに付属の番号シー ルをご利用ください。ハードディスクを抜いて、間違った位置に戻した場合、デ ータが消失する可能性があります。

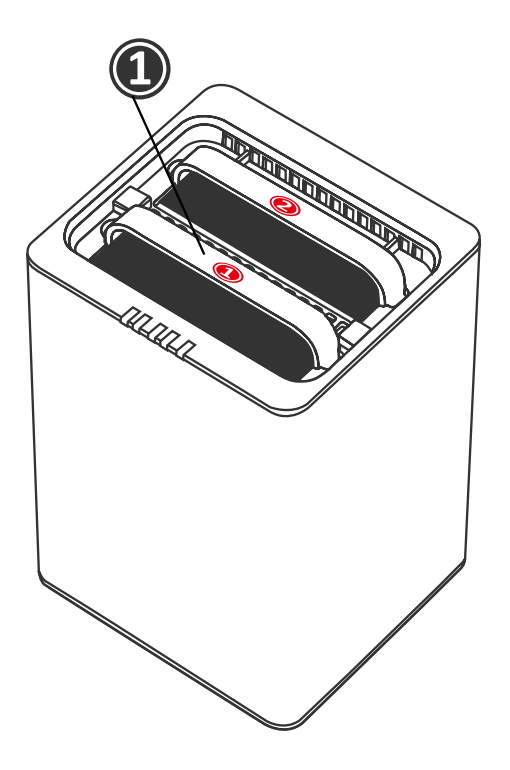

# LED 表示ランプ

| 1                                       | Ч | цJ |  |
|-----------------------------------------|---|----|--|
|                                         |   |    |  |
|                                         |   |    |  |
| 雷                                       | ц | ц  |  |
| 「「「」「「」」で、「」「」」で、「」」で、「」」で、「」」で、「」」で、「」 |   |    |  |
| //不                                     | D | D  |  |
|                                         | D | D  |  |
|                                         | 2 | 1  |  |
|                                         |   |    |  |

電源 LED x 1

| 表示   | 色  |
|------|----|
| 電源オン | 緑  |
| 電源オフ | なし |

#### HDD LED x 4

それぞれのハードディスクスロットに2個ずつのLED ランプがついています。左 側は接続状態を示し、右側は状態、アクセスを示します。

接続を示す LED は白色一色です。ハードディスクが接続されていると、点灯しま す。また、このランプはハードディスクドライブの電源状態を示し、さらにリビ ルド中は点滅します。

状態/アクセスLEDは赤と青の2色です。赤は状態を示し、青はアクセス状況を 示します。ハードディスクに以上があるとき、赤いLEDが点灯します。また、ハ ードディスクがアクセス中の時は、青色が点滅します。ハードディスクが正常で、 且つアクセス中でないときは、点灯しません。

|      |           | HD        | D (1, 2)   |              |                         |  |
|------|-----------|-----------|------------|--------------|-------------------------|--|
| 表示   |           |           | 右          |              |                         |  |
|      |           |           | 色1<br>(状態) | 色2<br>(アクセス) |                         |  |
| ディン  | スクエラー     | なし        | 赤          | なし           | RAID O, RAID 1,<br>JBOD |  |
| デー   | タアクセス     | 白         | なし         | 青点滅          | RAID O, RAID 1,<br>JBOD |  |
| ディスク | ソース HDD   | 白         | なし         | 青            | RAID 1                  |  |
| リビルド | ターゲット HDD | 白点滅(ゆっくり) | なし         | 青            | RAID 1                  |  |

### 安全な取り外し

インターフェイスを変更するときなどは、オペレーティングシステムの外部デバ イスの安全な取り外しを使用してください。操作方法、表示はそれぞれの 0S で 異なります。

Mac 仕様の場合、すべてのインターフェイスで安全な取り外しが必要です。 デスクトップにある本製品のアイコンをゴミ箱にドラッグアンドドロップしてく ださい。

☆ Windows0S を使用の場合は、インターフェイスにより異なります。最近の USB や FireWire コントローラでは、USB や FireWire で接続された機器を外部デ バイスと見なします。よって、いずれかを使用の場合は、安全な取り外しを実行 してください。タスクトレイのステータス領域にあるアイコンをクリックし、メ ニューから該当装置を停止してください。しかしながら、eSATA を使用の場合は eSATA コントローラにより内部デバイスとして扱うもの、外部デバイスとして扱 うものがあります。内部デバイスとして認識されている場合は、安全な取り外し の実行は必要ではありません。

# <u>外付けデバイスからのシステム起動</u>

外付けハードディスクからのシステム起動については、下表をご参考ください。

PC

|         | USB 2.0 | FireWire | eSATA |
|---------|---------|----------|-------|
| Windows | 不可      | 不可       | 可     |
| DOS     | 可       | 不可       | 可     |
| Linux   | 不可      | 不可       | 可     |

MAC

|                |                |         |          | e          | SATA          |
|----------------|----------------|---------|----------|------------|---------------|
|                |                | USB 2.0 | FireWire | ドライバ<br>内蔵 | ドライバ<br>内蔵でない |
| Power<br>(G4 J | PC CPU<br>以降)  | 不可      | 不可       | न्         | 不可            |
|                | CoreDuo        | 可       | 不可       | н          | 不可            |
| Intel CPU      | Core2Duo<br>以降 | П       | П        | न्         | 不可            |

eSATA ポートを装備しない PC で、新たに eSATA カードを増設する場合は、
 OS の標準ドライバで対応できるカードを選んでください。

### 2テラバイト以上のハードディスク

2テラバイト以上のハードディスクへの対応は、デバイスに使われているチップ セットと、オペレーティングシステムに起因します。この RAID システムは2テ ラバイト以上に対応し、認識しますが、実際の利用においては使用している OS の対応をご確認ください。

|         | OS                                  | USB   | FireWire | eSATA |
|---------|-------------------------------------|-------|----------|-------|
|         | Windows 2000, XP 以降                 | 不可    | 不可       | 不可    |
|         | Windows XP 64-bit, Windows 2003 32- | न     | 不可       | न     |
| Windows | bit/64-bit (SP1 と SP2)              | · · J |          | 1     |
|         | Windows Vista, Windows 2008 32-     | ਜ     | म        | न     |
|         | bit/64-bit                          | μĴ    |          |       |
| Linux   | Linux 32-bit/64-bit                 | 不可    | 不可       | 不可    |
| Maa     | Mac OS 9/10.1/10.2                  | 不可    | 不可       | 不可    |
| Mac     | Mac OS 10.3/10.4/10.5               | म     | म        | Ъ     |

# eSATA PCI EXPRESS カードの導入 <別売品>

eSATA PCI Express カードを導入して、RAID システムを使用する際は、手順に沿 って PCI Express カードを取り付けてください。

### 動作環境

- 🔺 Windows 2000 Service Pack 4以上
- ♣ Windows XP Service Pack 2以上
- ↓ Windows 2003 Service Pack 1以上
- 🔸 Mac OS 10.4.x 以降
- ♣ 利用可能な PCI-Express スロット
- 🗼 CD-ROM もしくは DVD-ROM ドライブ

### 機器の取り付け

- 1. コンピュータの電源をオフにして、電源ケーブルを抜いてください。
- 2. ケースカバーをはずし、利用可能な PCI-EXPRESS スロットを確認します。
- 3. スロットにさしこみ、しっかり固定されているか確認してください。
- 4. ケースカバーなどを元に戻します。

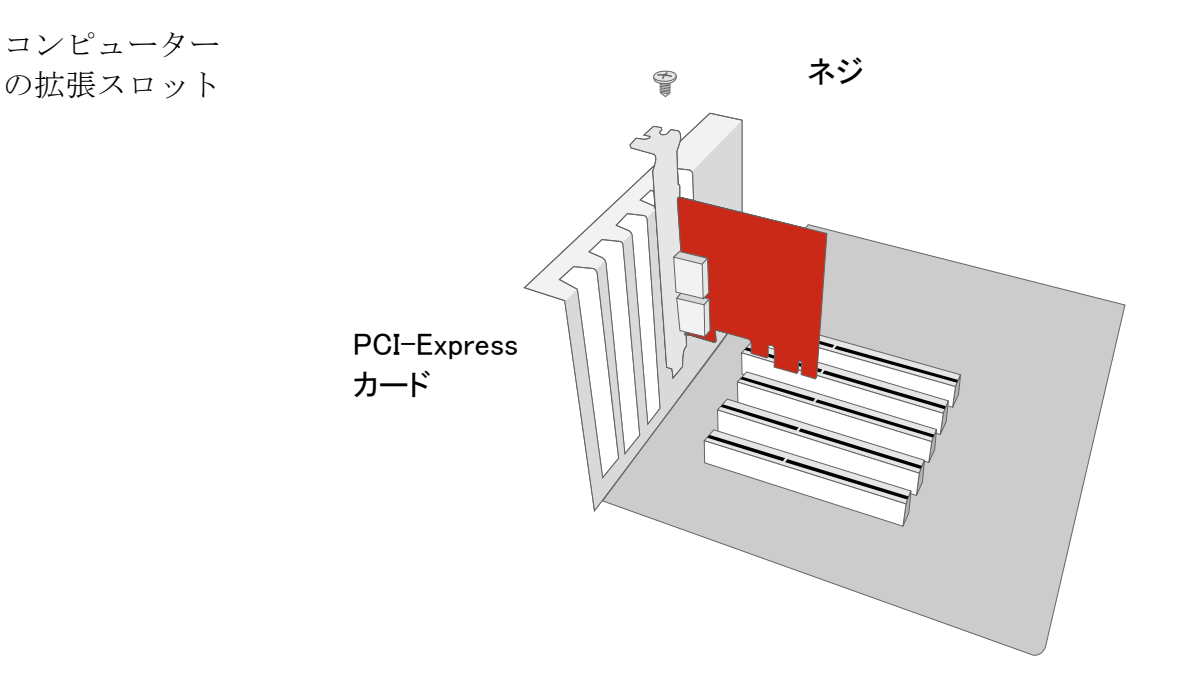

### ドライバのインストール

下記の手順で、ドライバをインストールしてください。

Windows の場合、「新しいハードウェアの検出ウィザード」ドが自動的に立ち上がります。ドライバインストール用の CD をいれ、指示に沿ってドライバをイン ストールしてください。

Mac の場合、ドライバインストール用 CD をいれ、指示に従って Mac 用ドライバ をインストールしてください。

¥ 詳しくはウェブサイトから eSATA ホストカードのユーザーマニュアルをダウンロードしてご覧ください。

ドライバの認証

Mac OS:

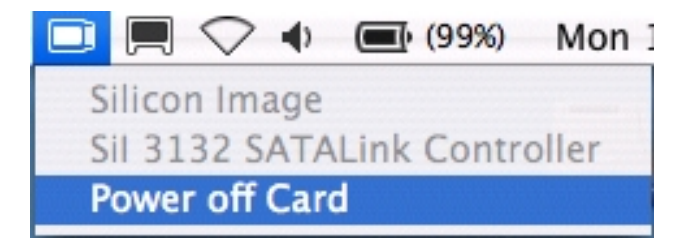

#### Windows OS:

- 1. マイコンピュータを右クリックし、「管理」をクリックします。
- 2. リストから「デバイスマネージャー」を選択します。
- 3. SCSI と RAID コントローラーをクリックします。
- 4. SiI 3132 SATALink Controller が下図のように表示されます。

Windows 2003 & XP:

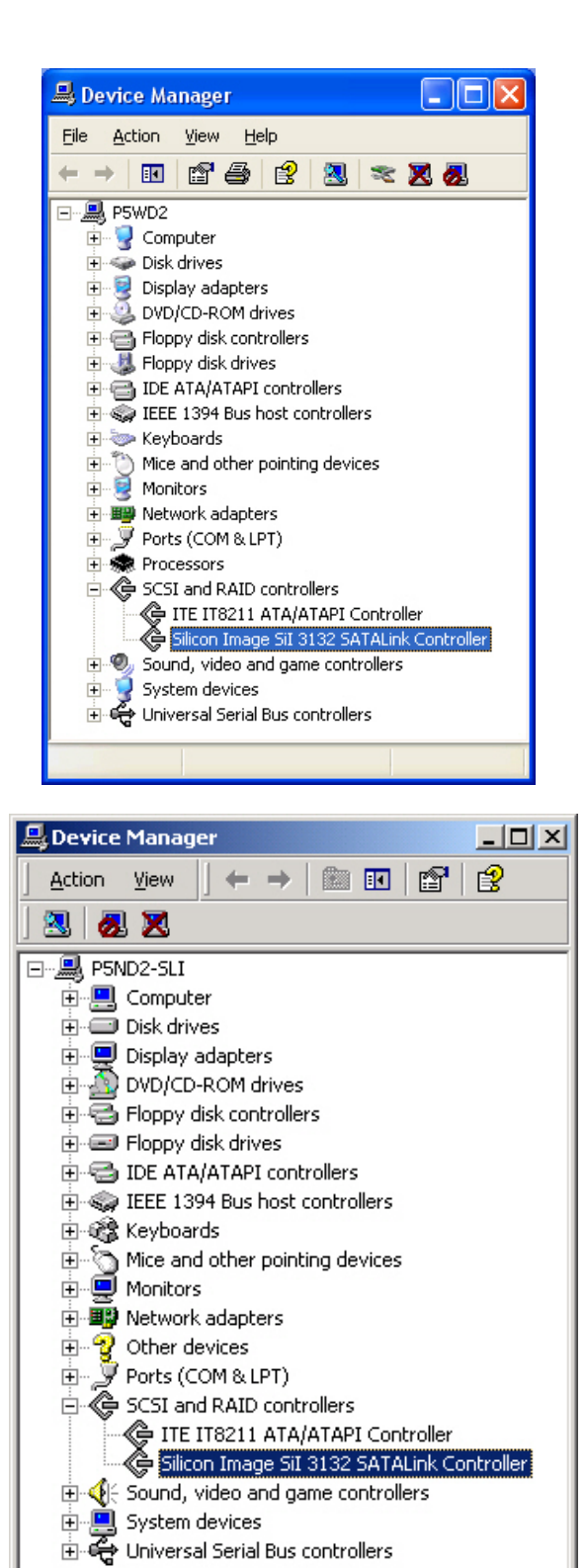

Windows 2000:

### <u>Q&A</u>

#### 一般

Q: RAID モードを変更したのに、なぜ反映されず、前の RAID モードのままですか?

A: RAID モードの変更を確認するには、ユニットの電源をオフにする必要があり ます。電源を入れなおすと、変更が反映されます。データの安全のため、RAID モードを変更する場合は、必ず電源をオフにしてから操作してください。そのま ま操作すると、データが消失する可能性があります。

### ハードディスクの容量

**Q:** 所持しているハードディスクはすべて 1TB 以上のものです。RAID システムで これら大容量を認識することが可能ですか?

A:本 RAID システムは問題なく対応できます。しかしながら、以前の多くのオ ペレーティングシステムでは 2TB までしか対応できず、MacOS では 10.3 以降、 WindowsOS では Vista 以降が対応しています。さらに、インターフェイスによっ ても容量の制限を受けます。以下の表を参考にしてください。

|         | OS                                  | USB | FireWire                | eSATA |
|---------|-------------------------------------|-----|-------------------------|-------|
|         | Windows 2000, XP                    | 不可  | 不可                      | 不可    |
|         | Windows XP 64-bit, Windows 2003 32- | न   | 不可                      | 可     |
| Windows | bit/64-bit (SP1 と SP2)              | Ĺ   | \ <b>\</b> , <b>⊡</b> ] |       |
|         | Windows Vista, Windows 2008 32-     | ਜ   | न                       | ਜ     |
|         | bit/64-bit                          | μĴ  |                         | -1    |
| Linux   | Linux 32-bit/64-bit                 | 不可  | 不可                      | 不可    |
| Maa     | Mac OS 9/10.1/10.2                  | 不可  | 不可                      | 不可    |
| Mac     | Mac OS 10.3/10.4/10.5               | न   | 可                       | म     |

2テラバイト以上への対応

Q: Mac でも WindowsPC でも読める FAT 形式でハードディスクをフォーマットしたいですが、容量の制限はありますか?

A: あります。下の表を参考にしてください。

| ファイル | NTFS                         | FAT32                     | FAT (Win2000 / | FAT16 |
|------|------------------------------|---------------------------|----------------|-------|
| システム |                              |                           | WinXP)         |       |
| 容量制限 | Vista:<br>16384TB<br>XP: 2TB | Windows: 32GB<br>Mac: 2TB | 4GB            | 2GB   |

### ハードディスク容量の違い

**Q:** 320GB のハードディスクを使用したとき、なぜ認識されるハードディスクの 利用可能容量が 320GB より小さいのでしょうか?

A: 多くの人が実際の容量と OS が表示する容量との違いに困惑しますが、それ は計算方法が異なるために、減少して見えます。実際には2つの計算方法があり ます。

2進法:1キロバイト=1024バイト

10進法:1キロバイト=1000バイト

一般的にハードディスクに表示されているのは、10進法での容量で、0S上で表示されるのは2進法です。

例:

仕様容量:約 360GB → 0S 上表示容量:約 343GB

### ハードディスクの割り当て

Q: RAID システムからすべてのハードディスクを抜きました。今度またそれらを 元に戻そうと思いますが、どこにどのディスクが刺さっていたか忘れてしまいま した。間違ったところに挿入しても、中のデータは無事ですか?

A: ハードディスクはもともと刺さっていた場所に戻さなければなりません。パ ッケージに付属している番号シールを貼って、ディスク位置を確認すると安全で す。

#### ハードディスクの割り当て

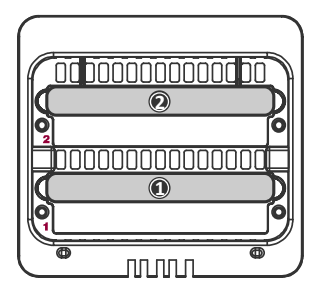

RAID 0

Q: RAID 0 モードで、750GB のハードディスクと、500GB のハードディスクを使っています。なぜ、総容量は 750GB+500GB ではないのですか? A: RAID 0 モードでは少ないほうの容量が採用されます。最高のパフォーマンスを得るためには、同メーカー、同容量、同回転数のハードディスクを使ってください。

### JBOD

Q: eSATA 接続のとき、JBOD モードが利用できないのですが、なぜですか? A: チップセットの仕様により、eSATA 接続で JBOD モードはご利用になれません。

Q: USB 接続でハードディスクを挿入しましたが、システムが認識しません。な ぜですか?

A: HDD 2 スロットにハードディスクを挿入してください。

# 付録: 仕様

| モデル名                  | RS-M2Q0                         |  |
|-----------------------|---------------------------------|--|
| <b>ー</b> ウカタ          | eSATA x 1、USB 2.0 x 1、          |  |
|                       | FireWire400 x 1、FireWire800 x 1 |  |
|                       | 3.5インチ SATA HDD*                |  |
| 対応ハードディスク             | *同メーカー、同容量、同回転数のも               |  |
|                       | のを推奨                            |  |
| DATE LAND             | RAID 0 (ストライピング), RAID 1        |  |
| KAID DOVID            | (ミラーリング), JBOD                  |  |
|                       | eSATA:最大 3Gbps                  |  |
| <i>二、九</i> 志光法在 (田塾店) | USB 2.0: 最大 480Mbps             |  |
| 7 一 7 転送迷皮(           | FireWire400: 最大 400Mbps         |  |
|                       | FireWire800: 最大 800Mbps         |  |
| 材質                    | アルミケース+プラスチックパーツ                |  |
| IED キニランプ             | 電源 / 状態 / 異常 / アクセス / リ         |  |
| LED 夜小ノンノ             | ビルド(再構築)                        |  |
|                       | 入力: AC 90-264V                  |  |
| 電源                    | 出力: DC +12V/2A, +5V/2A          |  |
|                       | 最大電流: 4A, 3.7A                  |  |
|                       | 寸法: 80 x 80 x 10 mm x 1         |  |
| ファン                   | 速度: 1900 R.P.M +-10%            |  |
|                       | ノイズ:最大17.13 dB(A)               |  |
| 外形寸法                  | 126 (L) x 138 (W) x 213 (H) mm  |  |
| 重量(ハードディスクは含まない)      | 1.35kg                          |  |
| 準拠規格                  | CE, FCC                         |  |